## Deactivate a Language or Dicti

- 1. Log in with a Site Manager account.
- Languages and dictionaries cannot be deactivated if there are any campuses or individuals assigned. A Site Manager must first reassign a campus to another language and define a new language for these individuals within their profile before proceeding.
- 3. Navigate to Language or Dictionaries as applicable from the Control Panel tab.

| CONTROL PANEL - |
|-----------------|
| Language 🔫 ———  |
| Security        |
| Emails          |
| Import          |
| Dictionaries    |

4. To deactivate a language, use the drop-down menu to change the status of the selected language to inactive.